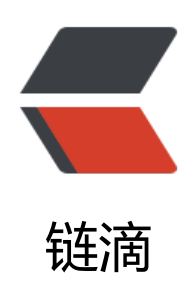

## 如何在 Windows PowerShell 命令窗口下 查看 mysql 的版本 Version 信息

作者: tanglong

- 原文链接: https://ld246.com/article/1550572910414
- 来源网站:链滴
- 许可协议: 署名-相同方式共享 4.0 国际 (CC BY-SA 4.0)

原文出处链接一: https://blog.csdn.net/ermaner666/article/details/79096939/

原文出处链接二: https://blog.csdn.net/dingbu083146/article/details/73457588

1.由于涉及到管理员权限问题,在CMD下无法查看到mysql Version信息;

2.根据原文出处链接二,一定要找出正确的mysql服务名称,我的是mysql80,如下图:

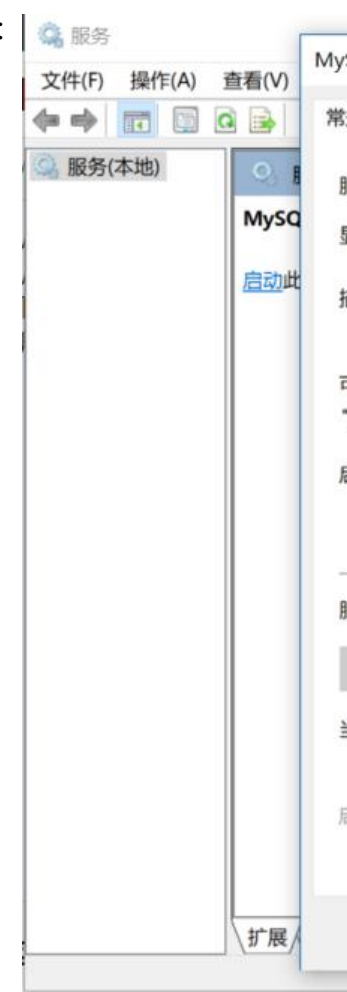

3.在Windows PowerShell命令窗口下输入net start mysql80,成功启动,由于我已经根据原文链接 配置了一下,如果你们直接输入会报错,则参看原文链接一进行配置操作。当然这只是启动数据库, 不会有Version提示,如下图:

🔁 管理员: Windows PowerShell

PS C:\Windows\system32> net start mysq180 MySQL80 服务正在启动 . MySQL80 服务已经启动成功。

PS C:\Windows\system32> 🗕

4.输入./mysql.exe -hlocalhost -uroot -ptl123456来查看MYSQL版本信息,其中root是数据库用户,tl123456是数据库password,出现报错:

PS C:\Windows\system32> ./mysql.exe -hlocalhost -uroot -t1123456 ./mysql.exe : 无法将 "./mysql.exe" 项识别为 cmdlet、函数、脚本文件或可运行程序的名称。请检查名称的拼写, 如果包括路径, 请确保路径正确, 然后再试一次。 所在位置 行:1 字符: 1 = ./mysql.exe -hlocalhost -uroot -t1123456 + CategoryInfo : ObjectNotFound: (./mysql.exe:String) [], CommandNotFoundException + FullyQualifiedErrorId : CommandNotFoundException PS C:\Windows\system32> \_

## 原因是路径不正确

5.继续输入cd "C:\Program Files\MySQL\MySQL Server 8.0\bin",进入sql的bin目录之后,再输入./mysql.exe -hlocalhost -uroot -ptl123456,运行截图如下:

PS C:\Windows\system32> cd "C:\Program Files\MySQL\MySQL Server 8.0\bin" PS C:\Program Files\MySQL\MySQL Server 8.0\bin> ./mysql.exe -hlocalhost -uroot -ptl123456 mysql: [Warning] Using a password on the command line interface can be insecure. Welcome to the MySQL monitor. Commands end with ; or \g. Your MySQL connection id is 8 erver version: 8.0.14 MySQL Community Server - GPL

Copyright (c) 2000, 2019, Oracle and/or its affiliates. All rights reserved.

Oracle is a registered trademark of Oracle Corporation and/or its affiliates. Other names may be trademarks of their respective owners.

Type 'help;' or '\h' for help. Type '\c' to clear the current input statement.

mysql>

由此可知MYSQL的Version为8.0.14.